Estimado Estudiante, junto con saludar les indicamos que para rendir la evaluación diagnostica de Microsoft Office, deben ingresar a la siguiente dirección WEB:

https://campusvirtualec.duoc.cl

Los datos de acceso son:

Usuario: EC+RUT (Ejemplo para el RUT 12.345.678-9 el usuario es EC123456789) Clave: 5 primeros dígitos del RUT (Ejemplo 12345)

• Una vez ingresado al sistema se presenta la siguiente pantalla, debes cliquear en **DIAGNOSTICO MICROSOFT OFFICE (CDS)** 

| ້ DuocUC ື                                                            |            |
|-----------------------------------------------------------------------|------------|
|                                                                       | Mis Cursos |
| Nix curee                                                             |            |
| Cursos en los que usted es: Alumno DIAGNOSTICO MICROSOFT OFFICE (CDS) |            |

• Se presenta la siguiente pantalla, debes cliquear en PREGUNTAS Y ARCHIVOS

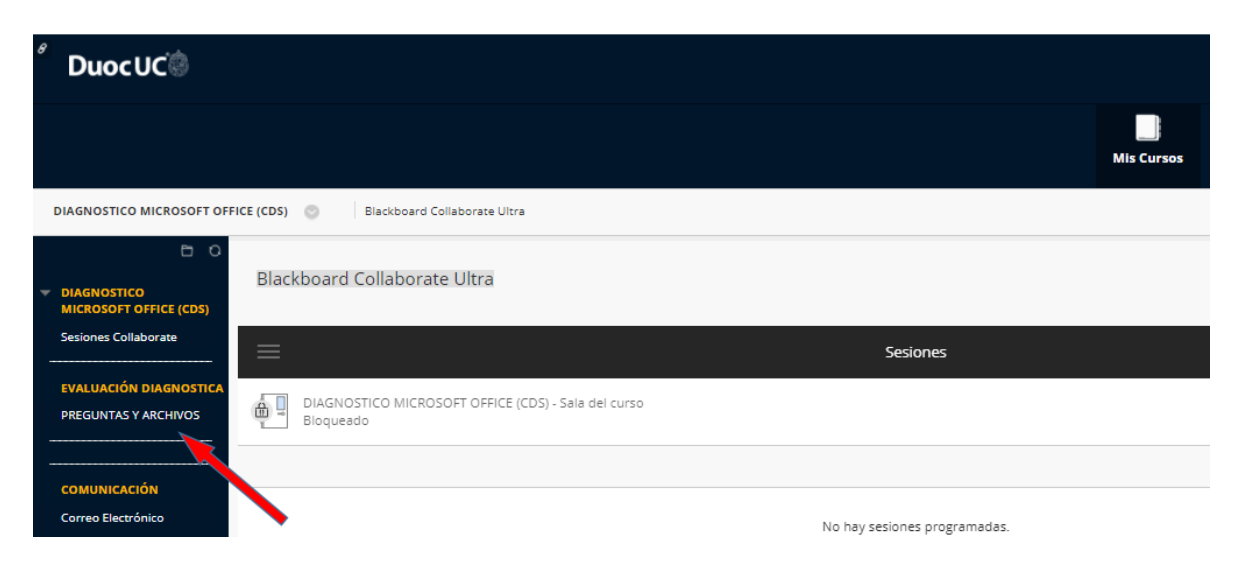

• Descargar los archivos desde ARCHIVOS EVALUACIÓN

| DIAGNOSTICO MICROSOFT OFF              | PREGUNTAS Y ARCHIVOS |
|----------------------------------------|----------------------|
| 6 O                                    | PREGUNTAS Y ARCHIVOS |
| DIAGNOSTICO     MICROSOFT OFFICE (CDS) |                      |
| Sesiones Collaborate                   | ARCHIVOS EVALUACIÓN  |
| EVALUACIÓN DIAGNOSTICA                 |                      |
| PREGUNTAS Y ARCHIVOS                   |                      |
|                                        |                      |

 Trabajar en los archivos descargados y <u>RESPONDER</u> las preguntas de <u>DIAGNÓSTICO</u> <u>OFFICE</u>

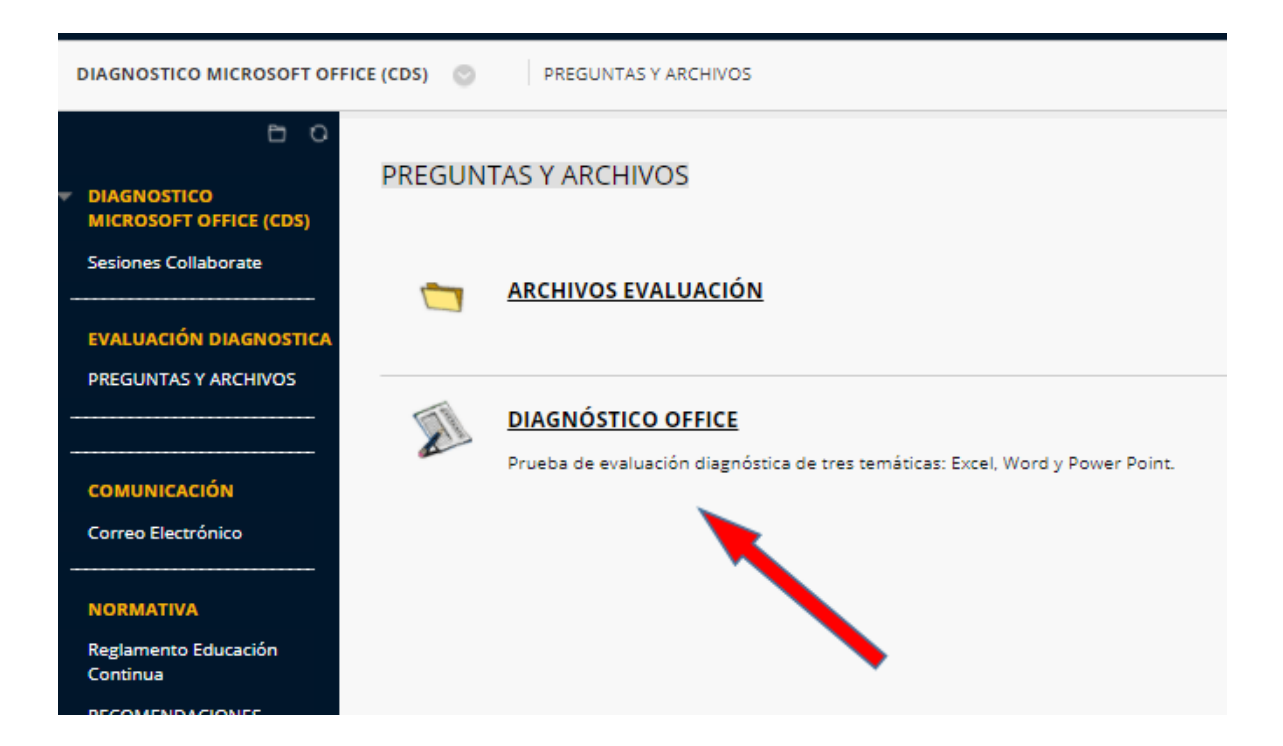